**Event Alert and Outbreak Investigation Manual:** This guide is prepared basically to explain the data flow of generating Event Alert form and Outbreak Investigation and related things.

The **learning objectives** of this guide are as following:

- 1. Understanding Data Flow during Outbreaks and Events.
- 2. Understanding Event Alerts.
- 3. Understanding Health Condition Alerts.
- 4. Understanding EWS Outbreak Summary.

The outbreak is said to occur in a particular place when the number of cases of a particular health condition is clearly in excess of the expected frequency and / or requires rapid public health response to control the morbidity and mortality from the health condition. The suspicion of the outbreak is done by information. This information is captured in Event Alert or Health Condition Alert. So first we will understand how the Event Alert form can be used by various Users in flagging the potential outbreak.

- <u>Data Entry in Event Alert form</u>: Any user of any health facility (except the Lab user) can flag an event through "Event Alert Form". Here we will take the example of P form user (Medical Officer or IDSP Nodal Officer of the Health Facility) raising the event alert. Similarly, Health Workers like ANM can also raise an Event Alert using IHIP mobile app. District/State/National level user can also raise an Event Alert using Event Alert form using their respective user account on IHIP-IDSP web portal.
  - i. First log in with your respective User ID and password. (URL: <u>https://idsp.nhp.gov.in</u>)
  - ii. Click on "Forms" menu and then click on "Event Alert Form"

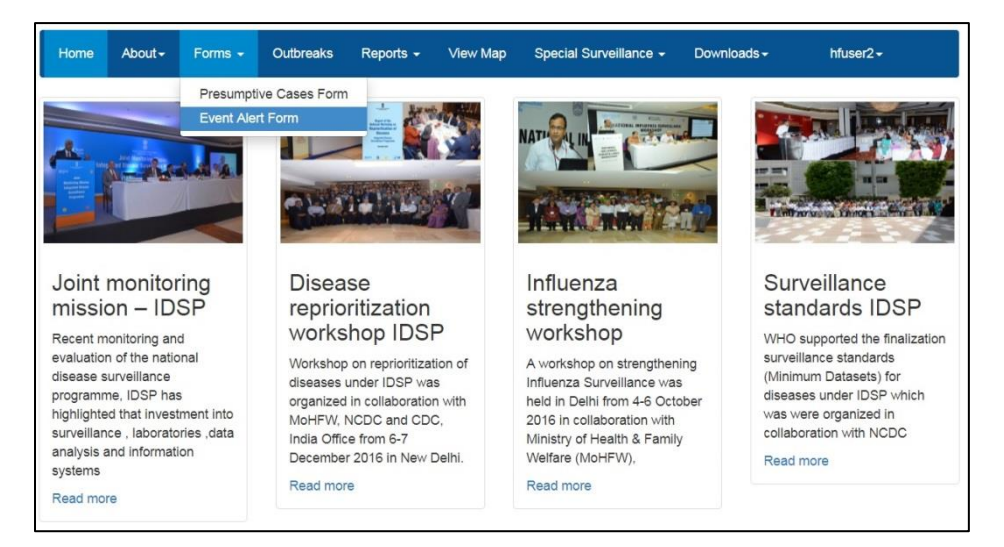

- iii. Fill in the "Event Occurred Date", select the <u>Sub District</u> and <u>Village</u>, Select the "Health condition" (syndrome or disease) and "Source" which provided the information about the event and provide some details about the event in the "Message" text box; you may also upload any photo or document by clicking on "Choose Files". Click "Submit" to complete the process. The same may be viewed in Reports Tab.
- iv. The event alert thus submitted will be visible at the respective Health facility user and District level user under "OUTBREAKS TAB".

| Event ID           |             | Event Occurred | Date |
|--------------------|-------------|----------------|------|
| 29548201909675-E   | A           | 03/03/2019     | =    |
| State*             |             | District"      |      |
| Karnataka          |             | Tumakuru       |      |
| Sub District"      |             | Village        |      |
| Tiptur             | •           | Bagavala       |      |
| Health Condition   |             |                |      |
| Fever with Rash    |             | •              |      |
| Source*            |             |                |      |
| Informers-Other s  | ystems of N | Aedicine 🔹     |      |
| Message"           |             |                |      |
| 8 cases of fever w | ith rashes  |                |      |
|                    |             |                |      |
|                    |             |                |      |
|                    |             | 1              |      |
| Document           |             |                |      |
| Choose Eiles No f  | le chosen   |                |      |

- 2. Now we will see how Outbreaks Menu will help to monitor and respond to various Event alerts and Health Conditions alerts; once these alerts are converted in to "Outbreaks" then this menu will also help the Health Facility (P form) user, DSO user, SSO user and CSU users to enter various details about the outbreak. But here we will stick to Outbreak data flow between Health Facility user (P form user) and District Surveillance Officer (DSO) user.
  - i. "Outbreaks" page in P form user and DSO user has same 3 parts: a) Event Alerts, b) Health Condition Alerts and c) EWS Outbreak Summary. One can click on "Show More......" to get the whole list of alerts/outbreaks summary. We have already seen above how a user of the Health Facility can raise an Event Alert.

Similarly Health conditions alerts will be generated automatically depending upon the threshold set for each disease or when number of Laboratory confirmed cases for a particular disease cross threshold. **Each Event Alert and Health Condition Alert has unique ID ending with EA and HA respectively**. Only District / State / National User has the authority to convert an event to an outbreak based on preliminary information given by the Medical Officer / IDSP Nodal Officer of the Health Facility. **Once the event is converted to an Outbreak**, it will appear under "EWS Outbreak Summary" and **the Alert ID will be converted in to Outbreak ID with suffix "EA" or "HA" replaced by "O"**.

| Home Adoul-                                                                  | Forms - Outbreaks                                                    | Reports - View                    | Map Spec                                                      | ial Surveill | ance - Downloads-                                        |                                                           |                                                            |                | hfuser2 -                                            |
|------------------------------------------------------------------------------|----------------------------------------------------------------------|-----------------------------------|---------------------------------------------------------------|--------------|----------------------------------------------------------|-----------------------------------------------------------|------------------------------------------------------------|----------------|------------------------------------------------------|
| vent Alerts                                                                  |                                                                      |                                   |                                                               |              | Health Condition                                         | Alerts                                                    |                                                            |                |                                                      |
| Alert Date                                                                   | Syndrome/Disease                                                     | Source                            | Action<br>Update                                              | *            | Alert Date                                               | Disease<br>Condition                                      | Sub-<br>District                                           | View Details   | Action Update                                        |
| 11/04/2019 View                                                              | Jaundice of < 4 weeks                                                | Food safety                       | New                                                           |              | 10/04/2019                                               | Malaria                                                   | Tiptur                                                     | View Details - | New                                                  |
| 1/04/2019 \/iow                                                              | Dengue                                                               | Laboratorios                      | Now                                                           | -11          | 04/04/2019                                               | Cholera                                                   | Tiptur                                                     | View Details + | New                                                  |
| 1/04/2019 View                                                               | Only Fever < 7 days                                                  | Colleges                          | New                                                           |              | 04/04/2019                                               | Dengue                                                    | Tiptur                                                     | View Details - | New                                                  |
| 1/04/2019 View                                                               | Acute Diarrhoeal Disease                                             | Media                             | New                                                           |              | 04/04/2019                                               | Malaria                                                   | Tiptur                                                     | View Details 🕶 | New                                                  |
| 11/04/2013 View                                                              | laundice of < 4 weeks                                                | Schools                           | New                                                           |              | 04/04/2019                                               | Hepatitis A                                               | Tiptur                                                     | View Details - | New                                                  |
| 2/04/2010 View                                                               | Acute Diarrhogal Disease                                             | Madia Newspaper                   | Now                                                           |              | 04/04/2019                                               | Cholera                                                   | Tiptur                                                     | View Details - | New                                                  |
| WS Outbreak Su                                                               | mmary                                                                |                                   |                                                               |              |                                                          |                                                           |                                                            |                |                                                      |
| Outbreak I.D                                                                 | Status                                                               | Syr                               | ndrome/Disea                                                  | se           | Health Facilit                                           | es Prelimir                                               | ary Informat                                               | ion            | Initiated Date                                       |
|                                                                              |                                                                      | 1                                 |                                                               |              |                                                          |                                                           |                                                            | but there is   |                                                      |
| 29548201914249-0                                                             | Completed                                                            | Jau                               | ndice of < 4 w                                                | eeks         | S.R.D.Palya                                              | confirme<br>only cas                                      | d by MO PHC<br>es but no dea                               | th villages.   | 05/04/2019                                           |
| 29548201914249-O<br>29548201914236-O                                         | Completed                                                            | Acu                               | ndice of < 4 w<br>ite Hepatitis                               | eeks         | S.R.D.Palya<br>S.R.D.Palya                               | confirme<br>only cas<br>ggfjjhjgh                         | d by MO PHC<br>es but no dea                               | th villages.   | 05/04/2019                                           |
| 29548201914249-O<br>29548201914236-O<br>29548201914233-O                     | Completed<br>Completed<br>Ongoing-Under Surve                        | Acu<br>illance Chi                | ndice of < 4 w<br>ite Hepatitis<br>kungunya                   | reeks        | S.R.D.Palya<br>S.R.D.Palya<br>S.R.D.Palya                | confirme<br>only cas<br>ggfjjhjgh<br>10 cases             | d by MO PHC<br>es but no dea<br>s confufermed              | th villages.   | 05/04/2019<br>04/04/2019<br>03/04/2019               |
| 29548201914249-O<br>29548201914236-O<br>29548201914233-O<br>29548201914234-O | Completed<br>Completed<br>Ongoing-Under Surve<br>Ongoing-Under Surve | Acu<br>illance Chi<br>illance Jau | ndice of < 4 w<br>ite Hepatitis<br>kungunya<br>ndice of < 4 w | reeks        | S.R.D.Palya<br>S.R.D.Palya<br>S.R.D.Palya<br>S.R.D.Palya | confirme<br>only cas<br>ggfjjhjgh<br>10 cases<br>contamin | d by MO PHC<br>es but no dea<br>confufermed<br>nated water | th villages.   | 05/04/2019<br>04/04/2019<br>03/04/2019<br>03/04/2019 |

Above screen is of the Outbreak Menu page of the Health Facility (P form) user; the screen of the Outbreak Menu page of the DSO user is same except following differences:

- a. One can see "**Update Action**" button under "Action Update" column in the Event Alerts and Health Condition Alerts lists for each of the Event Alerts and Health Condition Alerts which are freshly generated and are not yet seen or acted upon by the DSO user.
- b. Or one can see "**Reviewed**" word in "Action Update" column if the DSO has gone through the event alert and thinks that the Outbreak Investigation is not required for this event alert based on the information given by the Health Facility user.
- c. Or one can see a **Unique Outbreak ID** in "Action Update" column if the DSO has gone through the event alert and thinks that the Outbreak Investigation is required for this event alert based on the information given by the Health Facility user.

| event Alerts                         |                             |                      |                                     | Health Cor  | dition Ale  | rts        |                                  |                |
|--------------------------------------|-----------------------------|----------------------|-------------------------------------|-------------|-------------|------------|----------------------------------|----------------|
| Alert Date                           | Syndrome/Disease            | Source               | Action Update                       | Alert Data  | Disease     | Sub-       | View Peteile                     | Action Undet   |
| 25/04/2019 View                      | Acute Diarrhoeal<br>Disease | Media-<br>Newspaper  | Update Action                       | 24/04/2019  | Cholera     | Tiptur     | View Details -                   | Update Action  |
| 25/04/2019 View                      | Acute Diarrhoeal<br>Disease | Media-TV             | Update Action                       |             |             |            | View Line Listing<br>View on Map |                |
| 25/04/2019 View                      | Acute Diarrhoeal<br>Disease | NGOs                 | Update Action                       | 10/04/2019  | Malaria     | Tiptur     | View Details 👻                   | Reviewed       |
| 25/04/2019 View                      | Acute Diarrhoeal<br>Disease | Health<br>Facilities | Update Action                       | 04/04/2019  | Cholera     | Tiptur     | View Details 👻                   | Update Action  |
| 25/04/2019 View                      | Acute Diarrhoeal            | Community            | 29548201917283- 🗸                   | 04/04/2019  | Denaue      | Tiptur     | View Details 👻                   | Lindata Astian |
| Show More<br>EWS Outbreak Su         | mmary                       |                      | Sundrome/Disease                    | Show More   | lities Pr   | eliminary  | Information                      | Initiated Date |
|                                      | Ongoing-Under Su            | rveillance           | Acute Diarrhoeal Disease            | S R D Palva | Galactic Ca | enminary   | ed by local ASHA                 | 25/04/2019     |
| 29548201917283-0<br>29548201917280-0 | Ongoing-Under Su            | rveillance           | Cholera                             | S.R.D.Palya | rei         | quied      |                                  | 24/04/2019     |
| 29548201914240-O                     | Completed                   |                      | Acute Diarrhoeal Disease            | Kallambella | Inv         | estigation | going on                         | 06/04/2019     |
|                                      | 0                           |                      | a revealed and area areas and areas |             |             |            |                                  | 0.510.110.010  |

ii. On clicking "View" for a particular Event Alert, it will show basic details about the Event Alert like Event Alert ID; Event Occurred Date; Place, Health Facility and Syndrome/Disease for which alert has been raised; date of update; Source which/who provided the information about the Event and Message which describes the Event in brief and any important document attached that can help in relation with the event alert raised. This is true for both Health Facility user and DSO user.

| Event Details                               | X                                    |
|---------------------------------------------|--------------------------------------|
| Event ID:29548201909675-EA                  | Event Occurred Date: 03/03/2019      |
| District:Tumakuru                           | Sub District: Tiptur                 |
| Village:                                    | Health Facility:SIDDARAMADEVARAPALYA |
| Syndrome/Disease: Fever with Rash           | Updated Date: 03/03/2019             |
| Source: Informers-Other systems of Medicine |                                      |
| Message:8 cases of fever with rashes        |                                      |
| Documents:                                  |                                      |
|                                             |                                      |
|                                             | Close                                |

iii. Now let's see what's happens when the DSO user clicks on "Update Action" button for any of the Event Alert generated. DSO will see the "Action Update" window with some very basic details about the event alert (including Event Alert ID) and space for adding message under "Preliminary Information" in which DSO can write the information provided by the Health Facility user during preliminary investigation of the event. DSO can also select Syndrome or Disease from the "Health"

Condition" drop down menu based on the preliminary information and **can select whether Outbreak Investigation is required or not**.

| Source of Information: Informers-O                                      | ther systems of Medicine                                           | Alert Id: 29548201909675-EA |  |
|-------------------------------------------------------------------------|--------------------------------------------------------------------|-----------------------------|--|
| Preliminary Information*                                                |                                                                    |                             |  |
| 8 cases confirmed to have Measle<br>the same; detailed investigation re | s; 4 more cases identified to have<br>quired to identify more case | 2                           |  |
| Health Condition                                                        |                                                                    |                             |  |
| Measles                                                                 | *                                                                  |                             |  |
| Outbreak Investigation Required                                         | •                                                                  |                             |  |
| Select                                                                  | •                                                                  |                             |  |
|                                                                         |                                                                    |                             |  |
| Submit Boost                                                            |                                                                    |                             |  |

iv. As soon as DSO selects "Yes" under "Outbreak Investigation Required", 2 more parts [RRT Details and Facility Covered] will appear and Outbreak ID will be generated having same number as "Event Alert" but ending with suffix "O" instead of "EA". DSO can select the RRT members with their date of deployment (they will receive the auto generated SMS). With "+" sign, DSO can select as many RRT members as required. DSO selects Health Facilities, the areas of which seem to be affected based on preliminary investigation. With "+" sign, multiple health facilities can be selected. When DSO clicks on "Submit" button, the selected RRT members will receive an SMS for the deployment in the concerned outbreak.

| Integra      | Measles                        | •                     |                     |               |             |
|--------------|--------------------------------|-----------------------|---------------------|---------------|-------------|
| Ministry of  | Outbreak Investigation Require | a *                   | Event Outbreak ID   |               |             |
|              | Yes                            | •                     | 29548201909675-O    |               |             |
| Home Abo     | RRT Details:                   |                       |                     |               | er1 -       |
|              | Date RRT constituted           |                       |                     |               |             |
| Event Alerts | 03/03/2019                     | =                     |                     |               |             |
|              | RRT Member Type                | RRT Member            |                     | Mobile Number |             |
| Alert Date   | State/District RRT Member *    | Dr. Rutajit - Epidemi | iologist •          | 9000117384    | Action      |
| 03/03/2019   | Date of Deployment             |                       |                     |               | Update      |
|              | 04/03/2019                     | •                     |                     |               |             |
|              | RRT Member Type                | RRT Member            |                     | Mobile Number |             |
| 03/03/2019   | State/District RRT Member *    | Dr. Sharadchandra -   | - Lab Technician 🔹  | 9000117385    |             |
|              | Date of Deployment             |                       |                     |               |             |
|              | 04/03/2019                     |                       |                     |               |             |
| 03/03/2019   |                                |                       |                     |               |             |
|              | Facility Covered:              |                       |                     |               |             |
| Show More    | District                       | Sub District"         | Health Facility     |               |             |
|              | Tumakuru                       | Tiptur                | S.R.D.Palya(Primary | Health •      |             |
| EWS Outbrea  | Submit Reset                   |                       |                     |               |             |
| Outbreak I.D |                                |                       |                     |               | tiated Date |
| Constanting  | Close                          |                       |                     |               | 03/2019     |

v. The Health Facility (P form) user or RRT user will go to the "Outbreak" menu page and will click a particular Outbreak ID under "EWS Outbreak Summary" to open the "Action Update" page. The upper part of this page contains basic details of the Outbreak including Preliminary Information,

**Details of the RRT Members selected, RRT Update**. RRT Members can update their comments under RRT Update.

|                                                                                                    |                                                      | 108203-12042013-E-1                |                          |
|----------------------------------------------------------------------------------------------------|------------------------------------------------------|------------------------------------|--------------------------|
| Outbreak Id :295482019096                                                                                                    | 75-O                                                 | Source Of Information :Informers-O | ther systems of Medicine |
| Preliminary Information :8 ca                                                                                                    | eses confirmed to have                               | RRT Constituted Date : 03/03/2019  |                          |
| Measles; 4 more cases iden<br>detailed investigation require                                                                                                    | tified to have the same;<br>ad to identify more case | Health Facility :S.R.D.Palya       |                          |
| RT Members                                                                                                    | 10100                                                |                                    |                          |
| lame                                                                                                    | Mobile Number                                        | Speciality                         | Deployment Date          |
| Dr. Rutaiit                                                                                                    | 9000117384                                           | Epidemiologist                     | 04/03/2040               |
|                                                                                                    | 0000111001                                           | Epidemiologist                     | 04/03/2019               |
| Dr. Sharadchandra                                                                                                    | 9000117385                                           | Lab Technician                     | 04/03/2019               |
| or: Sharadchandra<br>ocuments:<br>RRT Update:<br>Event information update:<br>Date:02/04/2019, Total 13 C                                                                                          | 9000117385                                           | Lab Technician                     | 04/03/2019               |
| Dr. Sharadchandra<br>ocuments:<br>RRT Update:<br>Event information update<br>Date:02/04/2019, Total 13 C                                                                                           | 9000117385                                           | Lab Technician                     | 04/03/2019               |
| Dr. Sharadchandra<br>ocuments:<br>RRT Update:<br>Event information update:<br>Date 02/04/2019. Total 13 C<br>Public health response:<br>Date 02/04/2019. all cases (                               | 9000117385                                           | Lao Technician                     | 04/03/2019               |
| Dr. Sharadchandra<br>occuments:<br>RRT Update:<br>Event information update:<br>Date 02/04/2019, Total 13 C<br>Public health response:<br>Date 02/04/2019, all cases (                              | 9000117385<br>ases identified                        | Lao Technician                     | 04/03/2019               |
| Dr. Sharadchandra<br>occuments:<br>RRT Update:<br>Event information update:<br>Date 02/04/2019, Total 13 C<br>Public health response:<br>Date 02/04/2019, all cases p<br>Information from other se | 9000117385 ases identified aven witamin A            | Lao Technician                     | 04/03/2019               |
| Dr. Sharadchandra<br>ocuments:<br>RRT Update:<br>Event information update:<br>Date 02/04/2019, Total 13 C<br>Public health response:<br>Date 02/04/2019, all cases p<br>Date 02/04/2019, None      | 9000117385<br>sases identified<br>given vitamin A    | Lao Technician                     | 04/03/2019               |

vi. The lower part of "Action Update" has space to enter the Line Listing of Cases/Deaths reported under the Outbreak. The Health Facility (P form) user or RRT user can add the Outbreak cases/deaths details using "Add Affected Case".

| Additional Document                                        |   |
|------------------------------------------------------------|---|
|                                                            |   |
| Reset Save                                                 |   |
| iffected Cases                                             |   |
| Add Affantad Case (Clink to Add)                           |   |
|                                                            |   |
| Line Listing Of Cases - Pending Submission (Click to View) |   |
| Probability of Land Labor (Allahore March                  |   |
| Submitted Line Lisung (Click to View)                      |   |
| List Of Death Cases (Click to View)                        |   |
| EO Undata Mintan                                           |   |
| so opuale history                                          |   |
| Close                                                      |   |
|                                                            | _ |

vii. This is how data fields under "Add Affected Case" will appear. It's very much similar to L form with additional data fields like Symptoms, Immunization Status, and Travel History etc.

| 1.1. Mobile Number                                                                                                    | India +91 🔻                                                                                                    |                      | 1.2. Landline Number:                                            | TD Code            |                                    |
|----------------------------------------------------------------------------------------------------|----------------------------------------------------------------------------------------------------|----------------------|------------------------------------------------------------------|--------------------|------------------------------------|
| Name:                                                                                                    | 1.3. First Name*                                                                                                | 1.4. Middle Name     | 1.5. Last Name 🛞 1                                               | 1.6. Date Of Birth | 🔘 1.7. Age                         |
|                                                                                                    |                                                                                                    |                      | dd/r                                                             | mm/yyy 🗮           |                                    |
| 1.8. Gender:*                                                                                                    | 🔘 Male 🛛 Fem                                                                                                    | nale 💿 Transgender 📒 | . ID Type* 1.11. Identific                                       | cation Number*     | 1.12. Citizenship                  |
|                                                                                                    |                                                                                                    |                      |                                                                  | J                  | india *                            |
| Present                                                                                                    | 1.13. State*                                                                                                    | 1.14. District*      | 1.15. Sub District*                                              | 1.16. Villa        | ge.                                |
| nuuress.                                                                                                    |                                                                                                    | rumakuru 🔻           | Coptur                                                           | · Selec            | •                                  |
|                                                                                                    | 1.17. House No                                                                                                  | 1.18. Street Name    | 1.19. Landmark                                                   |                    |                                    |
|                                                                                                    |                                                                                                    |                      |                                                                  |                    |                                    |
| Permanent address                                                                                                    | same as present a                                                                                               |                      |                                                                  |                    |                                    |
| 2. Clinical Details:<br>2.1. Provisional Dia<br>Measles<br>Do you want to collec                                                                                                    | gnosis* 2.2. I                                                                                                  | Date of Onset*       |                                                                  |                    |                                    |
| 2. Clinical Details:<br>2.1. Provisional Dia<br>Measles<br>Do you want to collec<br>3. Laboratory Detail                                                                                                  | gnosis* 2.2. I<br>▼<br>tt samples ?                                                                             | Date of Onset*       |                                                                  |                    |                                    |
| 2. Clinical Details:<br>2.1. Provisional Dia<br>Messies<br>Do you want to collec<br>3. Laboratory Detail<br>3.1. Type of Sample                                                                           | gnosis* 2.2.1                                                                                                   | Date of Onset        | 3.4. Test Performed*                                             | 3.6. Sp            | ecimen Id*                         |
| 2. Clinical Details:<br>2.1. Provisional Diag<br>Measles<br>Do you want to collec<br>3. Laboratory Detail<br>3.1. Type of Sample<br>Select                                                                | gnosis* 2.2.<br>v samples ? ?<br>s:<br>* 3.3.                                                                   | Date of Onset*       | 3.4. Test Performed*                                             | 3.6. Sp            | ecimen Id <sup>a</sup>             |
| 2. Clinical Details:<br>2.1. Provisional Diag<br>Measles<br>Do you want to collec<br>3. Laboratory Detail<br>3.1. Type of Sample<br>Select<br>3.7. Date of Test Per                                       | gnosis* 2.2. 1<br>v and the samples ?<br>s:<br>* 3.3.<br>rformed 3.8.                                           | Date of Onset*       | 3.4. Test Performed*                                             | 3.6. Sp            | ecimen Id*                         |
| 2. Clinical Details:<br>2.1. Provisional Diag<br>Measles<br>Do you want to collec<br>3. Laboratory Detail<br>3.1. Type of Sample<br>Select<br>3.7. Date of Test Per                                       | gnosis* 2.2. 1<br>v 2.1. 1<br>st samples ? ?<br>formed 3.8.<br>formed 3.8.                                      | Date of Onset*       | 3.4. Test Performed*                                             | 3.6. Sp            | ecimen Id*                         |
| 2. Clinical Details:<br>2.1. Provisional Diay<br>Measles<br>Do you want to collect<br>3. Laboratory Detail<br>3.1. Type of Sample<br>resuSelecteres<br>3.7. Date of Test Per                              | gnosis* 2.2.1<br>t samples ? ?<br>s:<br>formed 3.8.<br>s:<br>s:<br>s:<br>s:<br>s:<br>s:<br>s:<br>s:<br>s:<br>s: | Date of Onset*       | 3.4. Test Performed*                                             | 3.6. Sp            | ecimen Id*                         |
| 2. Clinical Details: 2.1. Provisional Dia<br>Measles Do you want to collect 3. Laboratory Detail 3.1. Type of Sample reselectere 3.7. Date of Test Per 4. Case Details:                                   | gnosis* 2.2. 1<br>v 2.1 1<br>t samples ? ?<br>s:<br>* 3.3.<br>* 3.8.<br>* 3.8.<br>*                             | Date of Onset*       | 3.4. Test Performed*                                             | 3.6. Sp            | ecimen Id*                         |
| 2. Clinical Details:<br>2. 1. Provisional Dia<br>Measles<br>Do you want to collect<br>3. Laboratory Detail<br>3.1. Type of Sample<br>Select<br>3.7. Date of Test Per<br>4. Case Details:<br>4.1. Symptoms | gnosis* 2.2. 1<br>t samples ? ?<br>formed 3.8.<br>formed 3.8.<br>4.2. Immunizatio                               | Date of Onset*       | 3.4. Test Performed* aSelect 4.3. Travel History                 | 3.6. Sp.           | ecimen Id*<br>y Comorbid Conditio  |
| 2. Clinical Details:<br>2.1. Provisional Dia<br>Measies<br>Do you want to collect<br>3. Laboratory Detail<br>3.1. Type of Sample<br>Select<br>3.7. Date of Test Per<br>4. Case Details:<br>4.1. Symptoms  | gnosis* 2.2. 1<br>v 2.1. 1<br>s:<br>formed 3.8.<br>formed 3.8.<br>4.2. Immunizatio                              | Date of Onset*       | 3.4. Test Performed*  Remarks  4.3. Travel History               | 3.6. Sp.           | ecimen Id*<br>y Comorbid Condition |
| 2. Clinical Details:<br>2.1. Provisional Dia<br>Measles<br>Do you want to collect<br>3. Laboratory Detail<br>3.1. Type of Sample<br>                                                                      | gnosis* 2.2.<br>v 2.2.<br>v 3.3.<br>formed 3.8.<br>4.2. Immunization<br>Ily Linked                              | Date of Onset*       | 3.4. Test Performed*  Remarks  4.3. Travel History  4.6. Remarks | 3.6. Sp            | ecimen Id*                         |

viii. After adding and saving the cases/deaths details under "Add Affected Case", the line list of the cases/deaths will go under "Line Listing of Case-Pending Submission". At this stage, one can change the details of the cases by clicking on "Edit" button in front of the case details. Once cross verified and all the mandatory fields are filled (including results of the Laboratory samples collected), click on "Submit". *Details once submitted cannot be edited.* 

| 3.7. Date<br>of Test<br>Performed | 3.8<br>Re |
|-----------------------------------|-----------|
|                                   |           |
|                                   | ,         |
|                                   |           |
|                                   |           |
|                                   |           |
|                                   |           |

ix. Once you "Submit" the case details, it will automatically go under "Submitted Line Listing". The death case will appear under "List of Death Cases".

| Listing Of Cases - Pending Submission (Click to View)<br>Submitted Line Listing (Click to View)<br>1.2.<br>Person 2.1.<br>Name Provisional 2.2. Date<br>Diagnosis of Onset Id<br>1 Lata Measles 18/03/2019 29-548-<br>5539-<br>02042019-<br>12<br>18/03/2019 29-548-<br>02042019-<br>12<br>18/03/2019 29-548-<br>02042019-<br>12<br>18/03/2019 29-548-<br>02042019-<br>12<br>18/03/2019 29-548-<br>02042019-<br>12<br>18/03/2019 29-548-<br>02042019-<br>12<br>18/03/2019 29-548-<br>02042019-<br>12<br>18/03/2019 29-548-<br>02042019-<br>12<br>18/03/2019 29-548-<br>02042019-<br>12<br>18/03/2019 29-548-<br>02042019-<br>12<br>18/03/2019 29-548-<br>02042019-<br>12<br>18/03/2019 29-548-<br>02042019-<br>12<br>18/03/2019 29-548-<br>02042019-<br>12<br>18/03/2019 28-24-2<br>18/03/2019 29-548-<br>02042019-<br>28-24-2<br>18/03/2019 29-5539-<br>02042019-<br>12<br>18/03/2019 28-24-2<br>18/03/2019 28-24-2<br>18/03/2019 |        |                             |                                  |                       |                                              |                                   |                              |                                      |                        |                                 |                                   |                 |           |
|----------------------------------------------------------------------------------------------------|--------|-----------------------------|----------------------------------|-----------------------|----------------------------------------------|-----------------------------------|------------------------------|--------------------------------------|------------------------|---------------------------------|-----------------------------------|-----------------|-----------|
| 1.2.       Person       2.1.       Patient       2.4. Patient       Type       3.3. Date       3.6.       3.7. Date       of Test       3.8.       3.8.       3.1.         Name       Provisional       2.2. Date       Patient       Transaction       Of       Sample       3.4. Test       Specime       of Test       3.8.       3.8.       3.8.       3.8.       3.9.       3.9.       Security       Performed       Id       Performed       Results       Performed       Results                                                                                                    | ine    | Listing O                   | f Cases - Pen                    | ding Submis           | ssion (Clic                                  | k to View)                        |                              |                                      |                        |                                 |                                   |                 |           |
| 1.2.       Person       2.1.       Patient       2.4.       Patient       Type       3.3. Date       3.6.       3.7. Date       of Test       3.8.       3.8.       3.9.       3.1.       3.1.       Type       3.3. Date       Of Sample       3.4. Test       Specimen       of Test       3.8.       3.8.       3.8.       3.7. Date       1.8.       3.8.       3.7. Date       1.8.       3.8.       3.7. Date       1.8.       3.8.       3.7. Date       1.8.       3.8.       3.8.       3.7. Date       1.8.       3.8.       3.8.       3.7. Date       1.8.       3.8.       3.8.       3.8.       3.8.       3.8.       3.8.       3.8.       3.8.       3.8.       3.8.       3.8.       3.8.       3.8.       3.8.       3.8.       3.8.       3.8.       3.8.       3.8.       3.8.       3.8.       3.8.       3.8.       3.8.       3.8.       3.8.       3.8.       3.8.       3.8.       3.8.       3.8.       3.8.       3.8.       3.8.       3.8.       3.8.       3.8.       3.8.       3.8.       3.8.       3.8.       3.8.       3.8.       3.8.       3.8.       3.8.       3.8.       3.8.       3.8.       3.8.       3.8.       3.8.       3.8.       3                                                                                                    | Subn   | nitted Lin                  | e Listing (Cli                   | ck to View)           |                                              |                                   |                              |                                      |                        |                                 |                                   |                 |           |
| 1         Lata         Measles         18/03/2019         29-548-<br>5539-<br>612041-<br>708209-<br>12         708209-<br>02042019-<br>12         Serum         01/04/2019         IgM ELISA         708209-<br>02042019-<br>28-24-2         02/04/2019         Positive         R           *                                                                                                    | SI#    | 1.2.<br>Person<br>Name<br>→ | 2.1.<br>Provisional<br>Diagnosis | 2.2. Date<br>of Onset | 2.3.<br>Patient<br>Health<br>Id              | 2.4. Patient<br>Transaction<br>Id | 3.1.<br>Type<br>Of<br>Sample | 3.3. Date<br>Of Sample<br>Collection | 3.4. Test<br>Performed | 3.6.<br>Specimen<br>Id          | 3.7. Date<br>of Test<br>Performed | 3.8.<br>Results | 3.1<br>Pa |
|                                                                                                    | 1      | Lata                        | Measles                          | 18/03/2019            | 29-548-<br>5539-<br>612041-<br>708209-<br>12 | 708209-<br>02042019-1             | Serum                        | 01/04/2019                           | IgM ELISA              | 708209-<br>02042019-<br>28-24-2 | 02/04/2019                        | Positive        | Ri<br>Vii |
|                                                                                                    | 4      |                             |                                  |                       |                                              | -                                 |                              |                                      |                        |                                 |                                   |                 |           |
|                                                                                                    | .ist ( | Of Death                    | Cases (Click                     | to View)              |                                              |                                   |                              |                                      |                        |                                 |                                   |                 |           |
| ist Of Death Cases (Click to View)                                                                                                    |        |                             |                                  |                       |                                              |                                   |                              |                                      |                        |                                 |                                   |                 |           |

Similarly, add all the cases identified by the RRT members and other health staff during outbreak investigation. The Health Facility (P form) user or RRT member can add as many cases as detected after the initiation of outbreak investigation until outbreak is "Completed". Once the cases stop coming and it seems that the outbreak is contained then the DSO can close the outbreak. In the following section we will see the same.

x. When an Event Alert is converted in to Outbreak by the DSO, the Outbreak will be enlisted under EWS Outbreak Summary with the initial status of "Ongoing - Under Surveillance" with orange color background.

| Home About <del>-</del> | Forms - Outbreak            | s Reports <del>+</del> V               | iew Map 🛛 IHR 🔫      | Administration - Downlos | ads <del>-</del>                                                                                                    | dsuser1 <del>-</del> |
|-------------------------|-----------------------------|----------------------------------------|----------------------|--------------------------|----------------------------------------------------------------------------------------------------|----------------------|
| Event Alerts            |                             |                                        |                      | Health Condition         | n Alerts                                                                                                    |                      |
| Alert Date              | Syndrome/Disease            | Source                                 | Action Update        | Alert Date               | Disease Condition Sub-District View De                                                                                                    | tails Action Updat   |
| 03/03/2019 View         | Fever with Rash             | Informers-Other<br>systems of Medicine | 29548201909675-<br>O |                          |                                                                                                    |                      |
| 03/03/2019 View         | Fever with Rash             | Informers-Other<br>systems of Medicine | 29548201909673-<br>O |                          |                                                                                                    |                      |
| 03/03/2019 View         | Acute Diarrhoeal<br>Disease | NGOs                                   | 29548201909668-<br>O |                          |                                                                                                    |                      |
| 03/03/2019 View         | Fever with Rash             | Food safety<br>agencies                | Update Action        |                          |                                                                                                    |                      |
| how More                | Pinting Pint                | 1                                      |                      | Show More                |                                                                                                    |                      |
| WS Outbreak Su          | immary                      |                                        |                      |                          |                                                                                                    |                      |
| Dutbreak I.D            | Status                      | Syr                                    | drome/Disease        | Health Facilities        | Preliminary Information                                                                                                    | Initiated Date       |
| 29548201909675-0        | Ongoing-Under S             | urveillance Mei                        | asles                | S.R.D. Palya             | 8 cases confirmed to have Measles; 4<br>more cases identified to have the<br>same; detailed investigation required<br>to identify more case | 03/03/2019           |
| 29548201909673-0        | Ongoing-Under S             | urveillance Mer                        | ningitis             | S.R.D.Palva              | 8 cases suspected to b of Measles                                                                                                    | 03/03/2019           |

xi. One can click on the Outbreak ID (blue button) to see the details of the outbreak investigation as entered by the Health Facility (P form) user &/or RRT user. In the upper part of the "Action Update",

one can see basic details of the outbreak, RRT Members chosen for Outbreak investigation and various comments put by RRT Members with date. One can also click and download any document uploaded by the Health Facility (P form) user &/or RRT user in relation with the outbreak.

| ⊖Print                                                                                    |                                                                                    |                                                            |                 |  |  |
|-------------------------------------------------------------------------------------------|------------------------------------------------------------------------------------|------------------------------------------------------------|-----------------|--|--|
| utbreak Details:                                                                          |                                                                                    |                                                            |                 |  |  |
| Outbreak Id :29548201909675-0                                                             |                                                                                    | Source Of Information :Informers-Other systems of Medicine |                 |  |  |
| Health Condition Name :Measles                                                            |                                                                                    | RRT Constituted Date :03/03/2019                           |                 |  |  |
| Preliminary Information :8 ca<br>Measles; 4 more cases ide<br>detailed investigation requ | ases confirmed to have<br>entified to have the same;<br>ired to identify more case | Health Facility :S.R.D.Palya                               |                 |  |  |
| RT Members                                                                                |                                                                                    |                                                            |                 |  |  |
| Name                                                                                      | Mobile Number                                                                      | Speciality                                                 | Deployment Date |  |  |
| Dr. Rutajit                                                                               | 9000117384                                                                         | Epidemiologist                                             | 04/03/2019      |  |  |
| Dr. Sharadchandra                                                                         | 9000117385                                                                         | Lab Technician                                             | 04/03/2019      |  |  |
| RT Member Updates                                                                         |                                                                                    |                                                            |                 |  |  |
| Event information update:                                                                 |                                                                                    |                                                            |                 |  |  |
| Date:02/04/2019, Total 13 Ca                                                              | ases identified                                                                    |                                                            |                 |  |  |
| Public Health Response:                                                                   |                                                                                    |                                                            |                 |  |  |
| Date:02/04/2019, all cases g                                                              | iven vitamin A                                                                     |                                                            |                 |  |  |
|                                                                                           |                                                                                    |                                                            |                 |  |  |
| nformation From Other Se                                                                  | ctors:                                                                             |                                                            |                 |  |  |

xii. In the lower part of the "Action Update", DSO can update as per IHR guidelines. If the outbreak is ongoing then one of the 2 sub status [Under Surveillance / Contained] can be selected.

| Integr<br>Integrat<br>Ministry of | Information From Other Sectors:<br>Date:02/04/2019, None<br>Documents: |                                           |   |  |                   |  |
|-----------------------------------|------------------------------------------------------------------------|-------------------------------------------|---|--|-------------------|--|
| Home Abo                          | IHR Risk Assessment:                                                   |                                           |   |  | ser1 <del>-</del> |  |
| ▲Back EWS O                       | Serious Public Health Impact                                           |                                           |   |  |                   |  |
| _                                 | Unusual or unexpected                                                  |                                           |   |  |                   |  |
| State                             | International disease spread                                           |                                           |   |  |                   |  |
| Karnataka                         | Interintrologi disense shran                                           |                                           |   |  |                   |  |
|                                   | Interference with international travel or trade                        |                                           |   |  |                   |  |
| Outbreak I.D                      | Outbreak Status*                                                       | Sub Status*                               |   |  | Initiated Date    |  |
| 29548201909678-                   | Ongoing •                                                              |                                           | • |  | 03/03/2019        |  |
| 29548201909675-                   | Remarks                                                                | Select<br>Under Surviellance<br>Contained |   |  | 03/03/2019        |  |
| 29548201909673-                   |                                                                        |                                           | 4 |  | 03/03/2019        |  |
| 29548201909668                    | Additional Document<br>Choose Files No file chosen                     |                                           |   |  | 03/03/2019        |  |
| First Previous                    | Save                                                                   |                                           |   |  |                   |  |
|                                   | Affected Cases                                                         |                                           |   |  |                   |  |

xiii. Once the outbreak is over [i.e. no new case coming even after twice the duration of incubation period of the disease since the date of onset of last case of the outbreak], DSO can select "Completed" status. In this case, DSO will also have to select the date on which RRT completed investigation. DSO can add any important comments in "Remarks" box and can also attach any important document in relation with outbreak investigation. DSO can also view the Line-List of the Cases and Deaths. On clicking the "Save" button the details will be saved. Once the outbreak is "Completed" and the "Save" button is clicked, no changes can be made thereafter.

| Integral<br>Integral<br>Ministry of | International disease spread Interference with international travel or trade |                |  |  |  |
|-------------------------------------|------------------------------------------------------------------------------|----------------|--|--|--|
|                                     | Outbreak Status* Date RRT investigation completed:*                          |                |  |  |  |
| Home Abo                            | Completed • 24/04/2019                                                       | er1 -          |  |  |  |
|                                     | Remarks                                                                      |                |  |  |  |
| < Back EWS O                        | 4 samples positive for <u>Rubeola</u> (Measles)                              |                |  |  |  |
| State                               | 8                                                                            |                |  |  |  |
| Kamataka                            | Additional Document                                                          |                |  |  |  |
| Outbreak I.D                        | Choose Files No file chosen                                                  | Initiated Date |  |  |  |
| 29548201909678-                     | Save                                                                         | 03/03/2019     |  |  |  |
| 29548201909675-                     | Affected Cases                                                               | 03/03/2019     |  |  |  |
| 29548201909673-                     | Line Listing Of Cases - Pending Submission (Click to View)                   | 03/03/2019     |  |  |  |
| 29548201909668-                     | Submitted Line Listing (Click to View)                                       | 03/03/2019     |  |  |  |
| First Previous                      | List Of Death Cases (Click to View)                                          |                |  |  |  |
|                                     | Close                                                                        |                |  |  |  |

xiv. When the outbreak status is selected as "Completed", the same can be seen in the EWS outbreak summary with Green color background under "Status" column.

| ert Date                                                                                                    | Syndrome/Disease                                                                   | Source                                 | Action Update                                                                                                   |                                                                | Disease                                                             | Sub-                                     |                 |                                                                                                    |
|----------------------------------------------------------------------------------------------------|------------------------------------------------------------------------------------|----------------------------------------|----------------------------------------------------------------------------------------------------|----------------------------------------------------------------|---------------------------------------------------------------------|------------------------------------------|-----------------|----------------------------------------------------------------------------------------------------|
| 25/04/2019 View                                                                                                 | Acute Diarrhoeal                                                                   | Media-                                 | 29548201917297-                                                                                                 | Alert Date                                                     | Condition                                                           | District                                 | View Details    | Action Update                                                                                                    |
|                                                                                                    | Disease                                                                            | Newspaper                              | 0                                                                                                    | 24/04/2019                                                     | Cholera                                                             | Tiptur                                   | View Details -  | Update Action                                                                                                    |
| 25/04/2019 View                                                                                                 | Acute Diarrhoeal<br>Disease                                                        | Media-TV                               | Update Action                                                                                                   | 10/04/2019                                                     | Malaria                                                             | Tiptur                                   | View Details -  | Reviewed                                                                                                    |
| 25/04/2019 View                                                                                                 | Acute Diarrhoeal                                                                   | NGOs                                   | Update Action                                                                                                   | 04/04/2019                                                     | Cholera                                                             | Tiptur                                   | View Details -  | Update Action                                                                                                    |
| 25/04/2010                                                                                                    | Asuta Diambasal                                                                    | Lingth                                 |                                                                                                    | 04/04/2019                                                     | Dengue                                                              | Tiptur                                   | View Details -  | Update Action                                                                                                    |
| 25/04/2019 View                                                                                                 | Disease                                                                            | Facilities                             | Update Action                                                                                                   | 04/04/2019                                                     | Malaria                                                             | Tiptur                                   | View Details +  | Update Action                                                                                                    |
| 25/04/2019 View                                                                                                 | Acute Diarrhoeal                                                                   | Community                              | 29548201917283- 🗸                                                                                               | 0.1/0.1/00.10                                                  |                                                                     | <b>T</b> .                               |                 | -                                                                                                    |
|                                                                                                    |                                                                                    |                                        |                                                                                                    |                                                                |                                                                     |                                          |                 |                                                                                                    |
| EWS Outbreak Su                                                                                                 | Immary                                                                             |                                        |                                                                                                    |                                                                |                                                                     |                                          |                 |                                                                                                    |
| EWS Outbreak Su<br>Outbreak I.D                                                                                 | Immary<br>Status                                                                   |                                        | Syndrome/Disease                                                                                                | Health Facilities                                              | Preliminar                                                          | y Informa                                | tion            | Initiated Date                                                                                                    |
| EWS Outbreak Su<br>Outbreak I.D<br>29548201917297-0                                                             | Status<br>Ongoing-Under Su                                                         | rveillance                             | Syndrome/Disease<br>Acute Diarrhoeal Disease                                                                    | Health Facilities                                              | Preliminar<br>20 cases 1                                            | <b>y Informa</b><br>deaths               | tion            | Initiated Date                                                                                                    |
| EWS Outbreak Su<br>Outbreak I.D<br>29548201917297-0<br>29548201917283-0                                         | Status<br>Ongoing-Under Su<br>Ongoing-Under Su                                     | rveillance                             | Syndrome/Disease<br>Acute Diarrhoeal Disease<br>Acute Diarrhoeal Disease                                        | Health Facilities                                              | Preliminar<br>20 cases 1<br>Cases verif                             | <b>y Informa</b><br>deaths<br>ied by loc | tion<br>al ASHA | Initiated Date<br>25/04/2019<br>25/04/2019                                                                              |
| EWS Outbreak Su<br>Outbreak I.D<br>29548201917297-0<br>29548201917283-0<br>29548201917280-0                     | Status Status Ongoing-Under Su Ongoing-Under Su Ongoing-Under Su                   | rveillance<br>rveillance<br>rveillance | Syndrome/Disease<br>Acute Diarrhoeal Disease<br>Acute Diarrhoeal Disease<br>Cholera                             | Health Facilities Health Facilities S.R.D.Palya S.R.D.Palya    | Preliminar<br>20 cases 1<br>Cases verif<br>requied                  | y Informa<br>deaths<br>ied by loc        | tion<br>al ASHA | Initiated Date           25/04/2019           25/04/2019           25/04/2019           24/04/2019                      |
| EWS Outbreak Su<br>Outbreak I.D<br>29548201917297-0<br>29548201917283-0<br>29548201917280-0<br>29548201914240-0 | Status<br>Congoing-Under Su<br>Congoing-Under Su<br>Congoing-Under Su<br>Completed | rveillance<br>rveillance<br>rveillance | Syndrome/Disease<br>Acute Diarrhoeal Disease<br>Acute Diarrhoeal Disease<br>Cholera<br>Acute Diarrhoeal Disease | Health Facilities<br>S.R.D.Palya<br>S.R.D.Palya<br>Kallambella | Preliminar<br>20 cases 1<br>Cases verif<br>requied<br>Investigation | y Informa<br>deaths<br>ied by loc        | tion<br>al ASHA | Initiated Date           25/04/2019           25/04/2019           25/04/2019           24/04/2019           06/04/2019 |

xv. One can always get print of the details of the Outbreak investigation whenever required by clicking on "Print" command under "Action Update"

| Outbreak I.D    | Action Update                                                                                                    |               |            |                 | Initiated Date |            |
|-----------------|----------------------------------------------------------------------------------------------------|---------------|------------|-----------------|----------------|------------|
| 29548201910869- |                                                                                                    |               |            |                 |                | 08/03/2019 |
| 29548201910145- | <b>⊖</b> Print                                                                                                    |               |            |                 |                | 07/03/2019 |
| 29548201910138- | Outbreak Details:                                                                                                    |               |            |                 |                | 08/03/2019 |
| 29548201910132- | Outbreak Id :29548201910137-O Source Of Information :Schools                                                                                        |               |            |                 |                | 07/03/2019 |
| 29548201910137- | Health Condition Name : Measles RRT Constituted Date :07/03/2019 Preliminary Information : fever with rashes 7 cases Health Facility : S.R.D. Palva |               |            |                 |                | 07/03/2019 |
| 29548201910144- |                                                                                                    |               |            |                 |                |            |
| 29548201910144- | 29548201910144-                                                                                                    |               |            |                 |                |            |
|                 | Name                                                                                                    | Mobile Number | Speciality | Deployment Date |                | 07/00/0040 |
| 29548201910144- | Dr. Anil Z                                                                                                    | 9847502986    | Others     | 07/03/2019      |                | 07/03/2019 |
| 29548201910146- | Dr. Suresh S                                                                                                    | 9489484989    | Others     | 07/03/2019      |                | 07/03/2019 |
| 29548201910142- | 29548201910142- DSO Updates                                                                                                    |               |            |                 |                |            |
| 29548201910146- | Date:07/03/2019 Status:Ongoing-Contained                                                                                                    |               |            |                 |                | 07/03/2019 |
| 29548201910139- | Serious Public Health Impact:Yes                                                                                                    |               |            |                 |                | 07/03/2019 |
| 29548201910145- | Remarks:                                                                                                    |               |            |                 |                | 07/03/2019 |
|                 | Date:07/03/2019 Status:Completed                                                                                                    |               |            |                 |                |            |
| 29548201910145- | Serious Public Health Impact:Yes                                                                                                    |               |            |                 |                | 07/03/2019 |
| 29548201910143- | Remarks:                                                                                                    |               |            |                 |                | 08/03/2019 |